# Instalación de Expe

#### {{>toc}}}

Nota: El instalador se encuentra en el NAS, en la carpeta expe. Se adjunta pdf con la documentación brindada por el SeClu para la instalación

### Pasos

- 1. Ejecutar setup en el directorio setup\_5010\_new
- 2. Seleccionar instalación personalizada
- 3. Solamente debe quedar marcado:
  - archivos de datos -> archivos de datos obligatorios
  - archivos de programa de notes
  - corrector ortográfico
- 4. Configuracion para windows xp: dar permisos de control total a usuario al directorio c:\notes
- Después de este paso podemos copiar la carpeta del Lotus de otro equipo en el que ya este configurado y andando, a

#### c:/lotus.

- De esta forma ya quedará instalado y configurado.
- 5. Copiar Archivos de la carpeta diskette (que se encuentra en la carpeta del nas) a C\:NOTES\DATA
- (a partir de aqui conviene operar desde la cuenta del usuario)
- 6. Configuración:
  - Nombre servidor: expe-sic/sicologia/udelar
  - Cuando pide id de usuario seleccionar instalador.id (clave: uno)
  - Elegir las opciones por defecto, eligiendo "Conecto sin proxy"
- 7. A partir de este paso es conveniente operara desde la id del usuario
- 8. Configuracíon del escritorio
  - Archivo -> Preferencias -> Smarticons -> tildar barra de iconos
- 9. Abrir base de datos (click derecho en escritorio de expe)
- Servidor: elegir expe-sic/sicologia/udelar
  - En base de datos entrar a carpeta expe y seleccionar "Expedientes"
- 10. Seguridad
  - archivo->PREFERENCIAS->usuario->OPCIONES DE SEGURIDAD
  - si no esta, agregar \*/udelar
  - seleccionar \*/udelar y click en actualizar
  - en los checkboxes tienen que quedar
  - sin firma
  - acceso a BD actual
  - acceso var entorno
  - acceso a otros prog
  - lecturas de otras BD
  - modificacion de otras BD
  - /udelar con todas marcadas

## Configuración de impresora

- Acerca de esta base de datos
- Configurar impresora

FIXME

# Problemas con Impresora

Si tenemos problemas al imprimir remitos la solución es la siguiente:

- Ir a la pestaña Varios y allí buscas la base "Listados"
- Al entrar vas a ver la imágen que adjunto y le vas a dar varios clicks al pequeño cuadradito que tiene la flechita azul (puede que la tengas o no), eso hace que se actualice la cola de impresión

# Expe+ en Ubuntu

### Requisitos

Debemos tener wine instalado

sudo apt-get install wine

### Instalación

1. Copiamos la carpeta de instalación del expe al equipo que está en: /software/soft\_win\_NUEVO/expe+

2. Dentro de la carpeta emulamos el instalador con el wine

cd Expe/setup\_5010\_new/W32Intel wine Setup.exe

3. Luego seguimos instalado tal cual como la instalación de Windows

4. Creamos un script con el nombre lotus que ejecute el expe

#!/bin/bash
#carga el wine y executa el lotus!
cd \$HOME
cd .wine/drive\_c/Lotus/Notes
wine notes.exe

5. Lo copiamos a /usr/bin y le cambiamos los permisos a -rwxr-xr-x

cp lotus /usr/bin chmod -rwxr-xr-x lotus

- 6. Creamos un lanzador en el escritorio a lotus
- 7. Copiar los archivos de disquete que está en el .zip que bajamos del NAS en c de wine:

cp \* /home/<usuario>/.wine/drive\_c/Lotus/Notes/

### **Fuentes**

http://ceti.fenf.edu.uy/mediawiki/index.php/Expe linux

Agradecemos a la Facultad de Enfermería por la ayuda

#### **Ficheros**

ManualInstalacionEXPE\_.pdf

1,2 MB

02/12/2013

Christian Rodríguez Piemonte